## Get Ready for the Fall 2024 Semester Accepting and Declining Your Loans

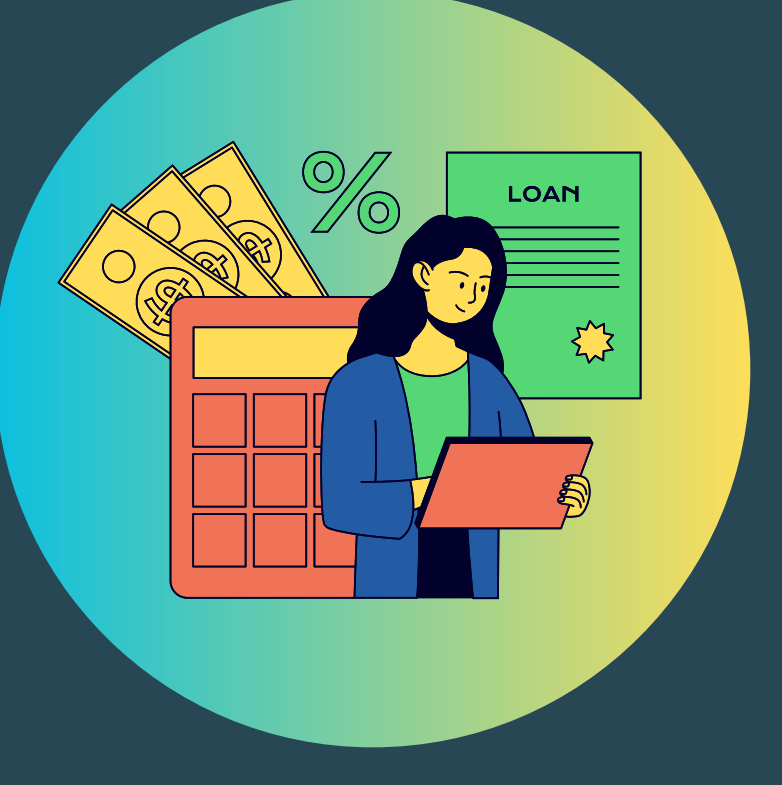

Tips for Fall 2024 Billing in Workday #3

## How to decline your loans:

- Start by logging into your Workday Student portal
- Go to your Financials Hub

Under Suggested Links select Accept/Decline Awards

| Menu       |                |  |
|------------|----------------|--|
| Apps       | Shortcuts      |  |
| Your Saved | l Order        |  |
|            | Academics Hub  |  |
|            | Financials Hub |  |
|            |                |  |

| F              | My Student<br>Finance Hub | ←  |  |
|----------------|---------------------------|----|--|
| \$             | Overview                  |    |  |
|                | View Account Activity     |    |  |
| ۰              | View Financial Aid        |    |  |
|                | Statements and Doc        | ~  |  |
|                |                           |    |  |
| 4 <sup>2</sup> | Suggested Links           | ^  |  |
|                | SU Pay - Make a Pay       | Ľ  |  |
|                | SU Pay - Payment Pl       | Z  |  |
|                | Payment Elections         |    |  |
|                | View My 1098T             | ß  |  |
|                | Manage Paperless 1098     |    |  |
|                | Create Request            |    |  |
|                | Accept/Decline Awards     |    |  |
|                | Financial Aid Forms       | 12 |  |
|                | Quick Reference Gui       | ß  |  |

### Under the Decision column go to the loan(s) you would like to adjust and change Accept to Decline

| ccept/Decline Awards                                                |                    |                         |                |          |      |
|---------------------------------------------------------------------|--------------------|-------------------------|----------------|----------|------|
| otal Estimated Costs 0.00 Amount Accepted 3,60                      | 04.00 Estimated Ou | ut of Pocket (3,604.00) |                |          |      |
| Fall 2024 Awards Period Costs 0.00 Period Subtotal 1,802.00 3 items | Amount Remaining f | or Period (1,802.00)    |                |          |      |
| Award Type                                                          | Amount Offered     | Amount Accepted         | Current Status | Decision |      |
| A. Driscoll Scholarship                                             | 134.00             | 134.00                  | Accepted       | × Accept | := 1 |
| Outside Loan                                                        | 1,000.00           | 1,000.00                | Accepted       | Accept   |      |
| Suffells Student Employment                                         | 668.00             | 668.00                  | Accepted       | × Accent |      |
| Surroik Student Employment                                          |                    |                         |                | ~ Accelu | := + |

You will receive a message that says "If you decline you cannot accept in the future"

This is NOT accurate – if you change your mind and wish to borrow loans please reach out to Student Financial Services

#### To view your Financial Aid Offer without the loans you can select Print Offer in the Financial Aid Overview section

| r<br>F<br>F<br>F<br>F<br>F<br>F<br>F<br>F<br>F<br>F<br>F<br>F<br>F<br>F<br>F<br>F<br>F<br>F<br>F | My Student<br>Finance Hub             | ←   | Eineneiel Aid Overview Estimated Caste                         |
|--------------------------------------------------------------------------------------------------|---------------------------------------|-----|----------------------------------------------------------------|
|                                                                                                  | Overview<br>View Account Activity     | A   | 2024-2025 Award Year Summary                                   |
|                                                                                                  | View Financial Aid                    |     | Total Amount Offered Total Amount Accepted                     |
|                                                                                                  | Statements and D                      | ~   | 2 items                                                        |
| 62                                                                                               | Suggested Links                       | ^   | Academic Period Summer 2024                                    |
|                                                                                                  | SU Pay - Make a                       | 12  | Fall 2024                                                      |
|                                                                                                  | SU Pay - Payment<br>Payment Elections | Z   | Accept/Decline Awards Print Offer Print College Financing Plan |
|                                                                                                  | View My 1098T                         | Ľ   |                                                                |
|                                                                                                  | Manage Paperless 10                   |     |                                                                |
|                                                                                                  | Create Request                        | - 1 | Summer 2024 Awards                                             |
|                                                                                                  | Accept/Decline Awar                   |     | 3 items                                                        |

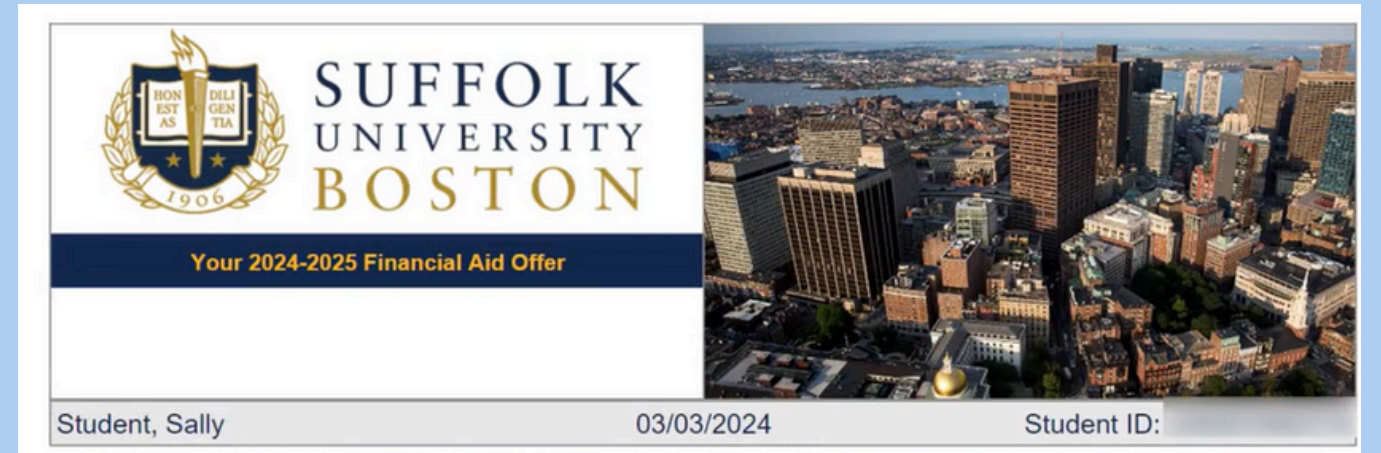

Suffolk University is pleased to offer you the following financial aid. We understand that higher education is an important investment, and we are committed to your success. This financial aid offer is designed to assist you with financial planning and is not a tuition bill. Tuition bills based on your actual enrollment are sent by Student Account Services prior to the start of each term. If you have any questions about financing your Suffolk degree, we are happy to help.

Aridon Dissignation

## How to accept your loans:

- First-time loan borrowers will need to complete Entrance Counseling and the Master Promissory Note for the Federal Subsidized, Unsubsidized, and PLUS Loans.
- This can be completed through www.studentaid.gov under "Loans and Grants" tab on the homepage. Once completed it will take approximately 24-48 hours for Student Financial Services to be notified.

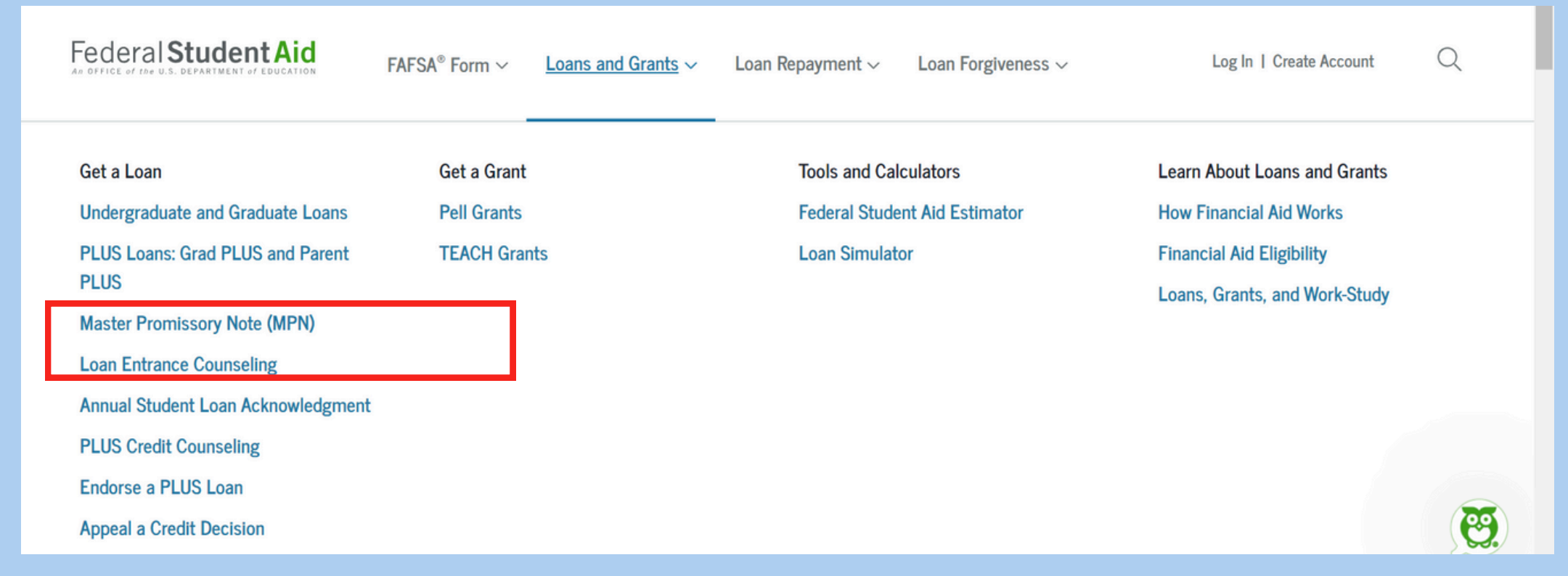

# What if a loan was declined but you wish to borrow the loan funds:

You can accept the loan by creating a request in Workday in your Financial Hub. Once you select Create Request and search Loan Change Request you will then just put in the amount of the loan you want to accept.

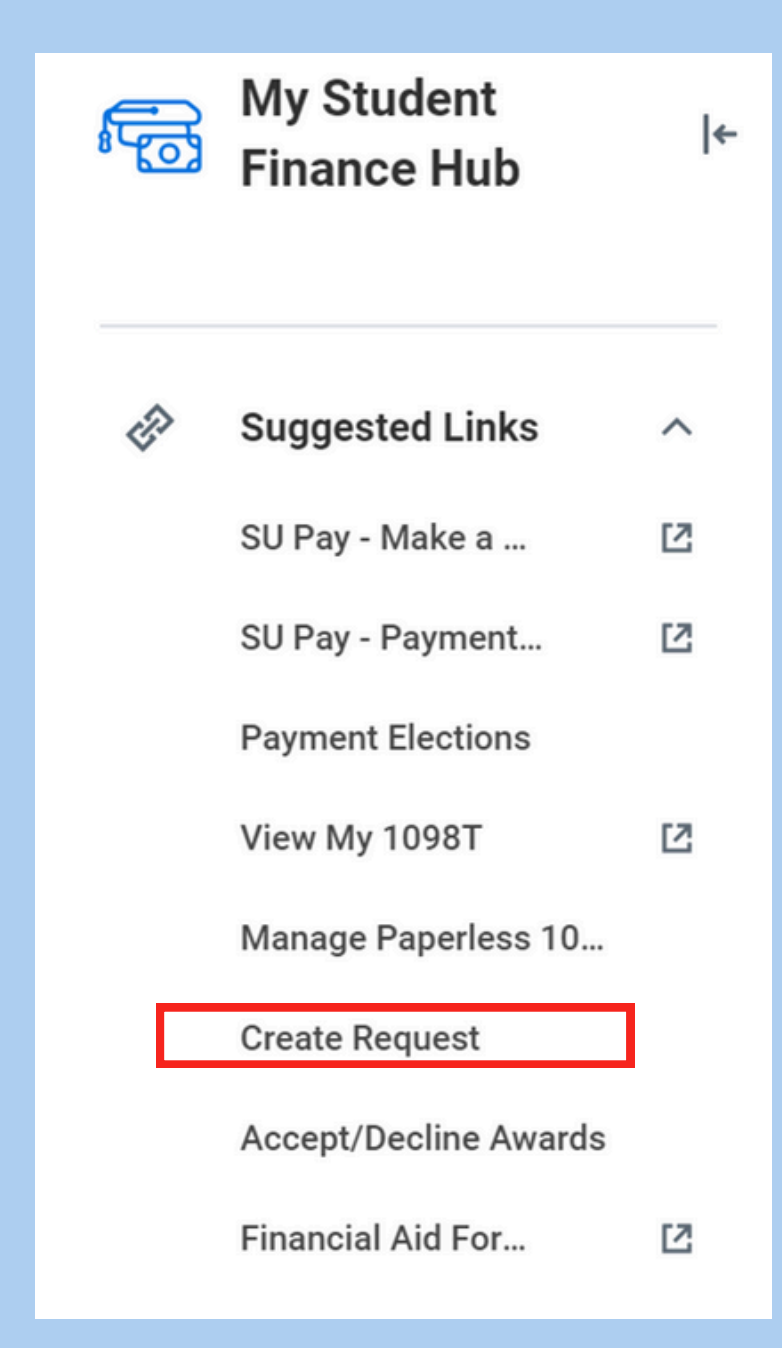

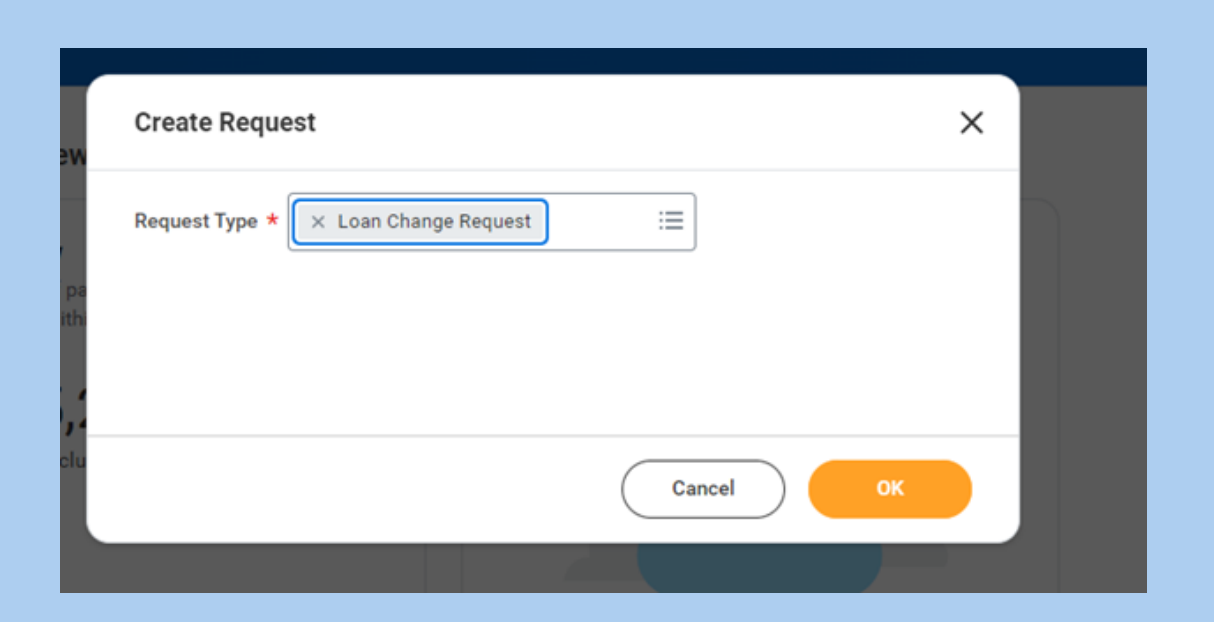